## Checking the Futura Wi-Fi Hotspot and signal strength

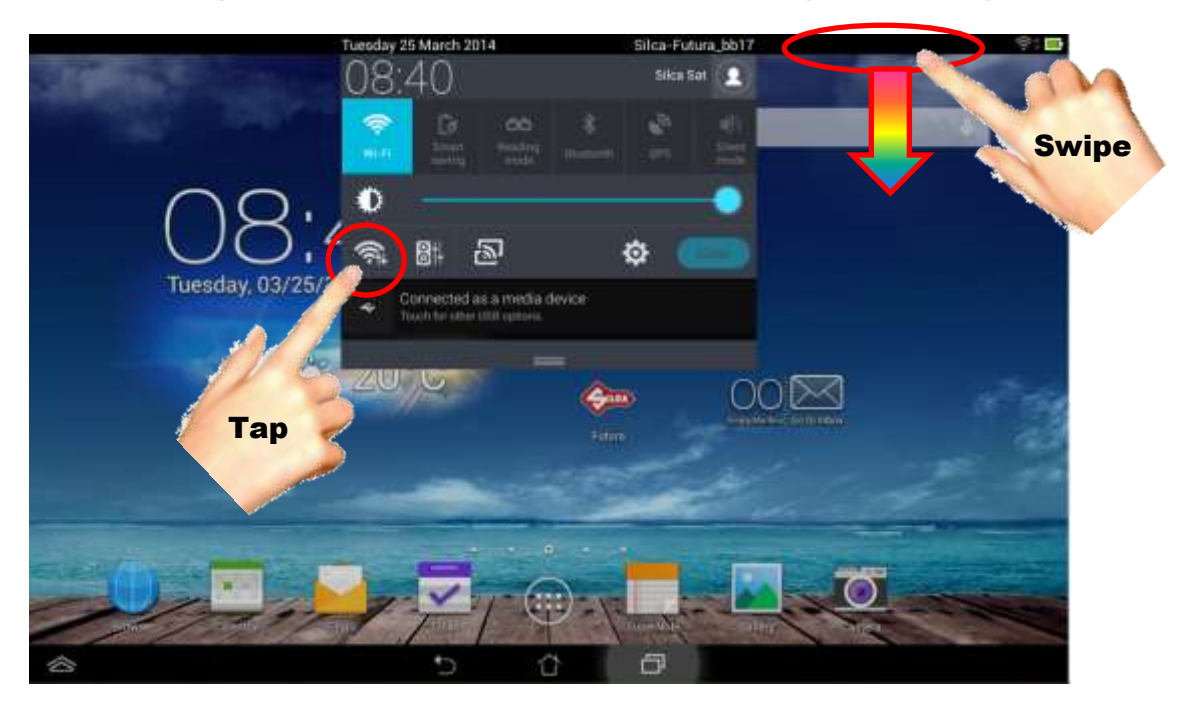

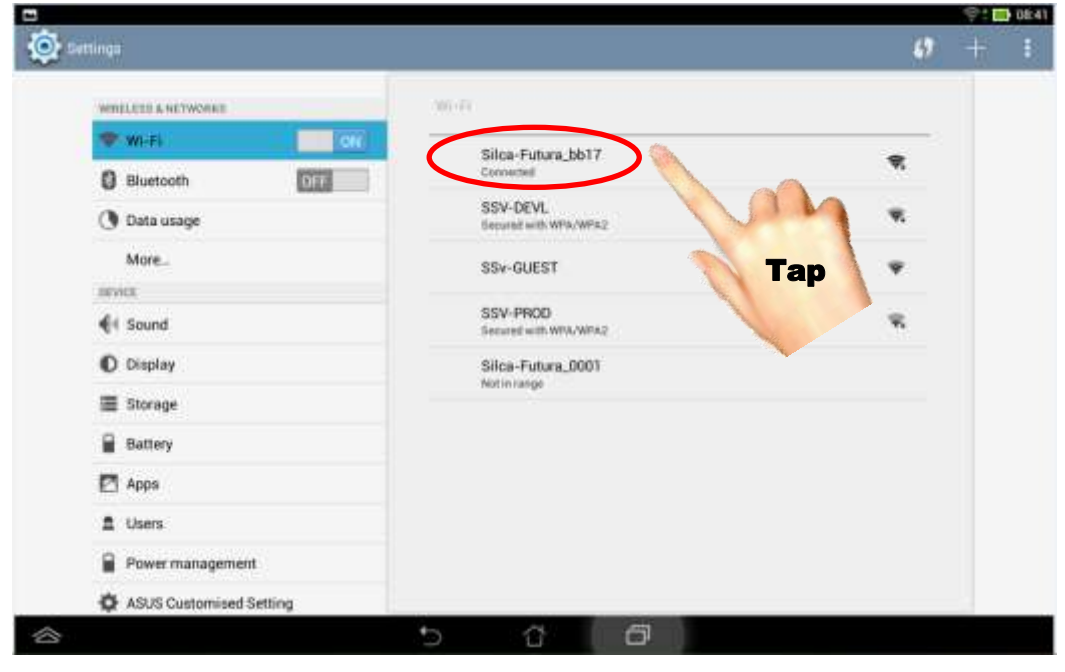

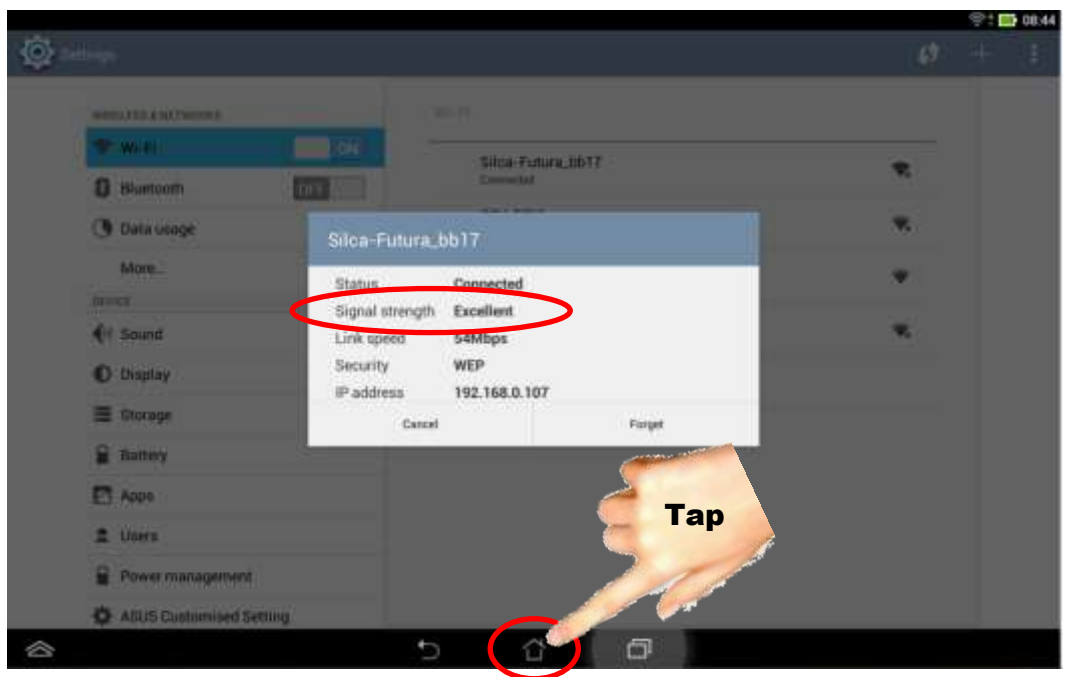

Tap to return to home page

## Apps to clear Cache

| WIRELESS & NETWORKS | Apps                   |
|---------------------|------------------------|
| 🗣 Wi-Fi 📃 🚺         | DOWNLOADED RUNNING     |
| Bluetooth           | Godin Amazon Kindle    |
| 🕚 Data usage        | Chrome                 |
| More                | 41.95MB                |
| DEVICE              | C 19.79MB              |
| 📢 Sound             | Flipboard              |
| O Display           | 9.28MB                 |
| Storage             | Futura<br>1.25MB       |
| Battery             | Gmail                  |
| Apps                |                        |
| 1 Users             | 16.02MB                |
| Power management    | Google Play Movies & T |
|                     | D Internal storage     |

| WIRELESS & NETWORKS | Apps App Into      |                |
|---------------------|--------------------|----------------|
| ኛ Wi-Fi 📃 🚺         | Eutura             |                |
| Bluetooth           | Version 1.0        |                |
| 🐧 Data usage        | Force stop         | Uninstall      |
| More_               | Show notifications |                |
| DEVICE              | STORAGE            |                |
| Sound               | Total              | 1.25MB         |
| 4 ·                 | Арр                | 1.16MB         |
| Display             | Data               | 88.00KB        |
| E Storage           |                    | Clear data     |
| 0                   | CACHE              |                |
| Battery             | Cache              | 11.99MB        |
| 🛃 Apps              |                    | Clear cache    |
| 1 Users             | LAUNCH BY DEFAULT  |                |
| Power management    | No defaults set.   | 5              |
| *                   | Tan                | Clear defaults |

#### Tap to clear cache

# Inserting the password (which should be the Futura machines serial number) to be able to connect to the (Wi-Fi) Futura machine.

| 0          | tings                                                                            | Ту       | vpe in | serial                                                                                                    | numb          | er & 1             | then T | ap on  | Conne | ect |         | 6 -  | o: 09:00             |
|------------|----------------------------------------------------------------------------------|----------|--------|----------------------------------------------------------------------------------------------------|---------------|--------------------|--------|--------|-------|-----|---------|------|----------------------|
|            | WI-FI Signal<br>WI-FI Securit<br>Bluetooth E Passw<br>O Data usage Strong Strong |          |        | Futura_bb17   I strength Excellent   ity WEP Futura machine   word Serial number   how password [13 digits] |               |                    |        |        |       |     |         |      |                      |
|            | Nore<br>Device                                                                   | d        |        | L Sh                                                                                                    | ow advanced o | pbons<br>Benured a |        | onnect |       |     | 9<br>19 |      |                      |
| 1          | 2                                                                                | 3        | 4      | 5                                                                                                    | 6             | 7                  | 8      | 9      | 6     | Тар |         |      |                      |
| q          | w                                                                                | е        | r      | t                                                                                                    | у             | u                  | i      | 0      | р     |     | ] '     | -    | ۷                    |
| а          | s                                                                                | d        | f      | g                                                                                                    | h             | j                  | k      |        | ;     | . 0 | ^       | ^    | #                    |
| ۲          | <u>۱</u>                                                                         | z        | x      | C                                                                                                    | v             | b                  | n      | m      | , *   |     | "       | +    | 1 2                  |
|            | =                                                                                |          | 3      | -2                                                                                                    |               | @                  | #      | \$     | %     | &   | *       |      | 4                    |
| $\Diamond$ |                                                                                  |          |        |                                                                                                    | $\rangle$     | ĩ                  | 3      | ð      |       |     |         |      |                      |
| e<br>O Se  | ttings                                                                           |          |        |                                                                                                    |               |                    |        |        |       |     |         | († - | ** <b>****</b> 09:05 |
|            | WRELESSA                                                                         | NETWORKS | _      |                                                                                                    | Wi            | E)                 |        |        |       |     |         |      |                      |

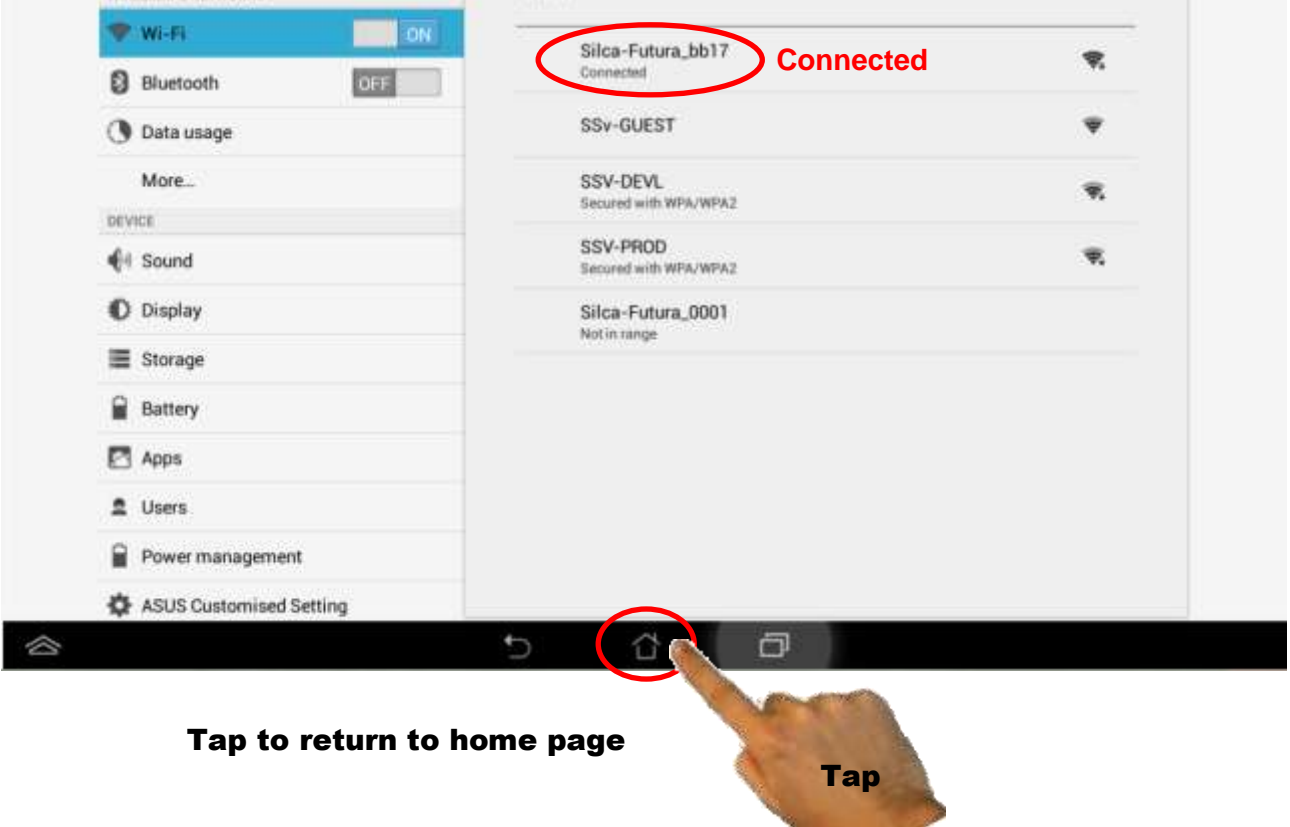

How to correctly quit (exit) the Futura program (application)

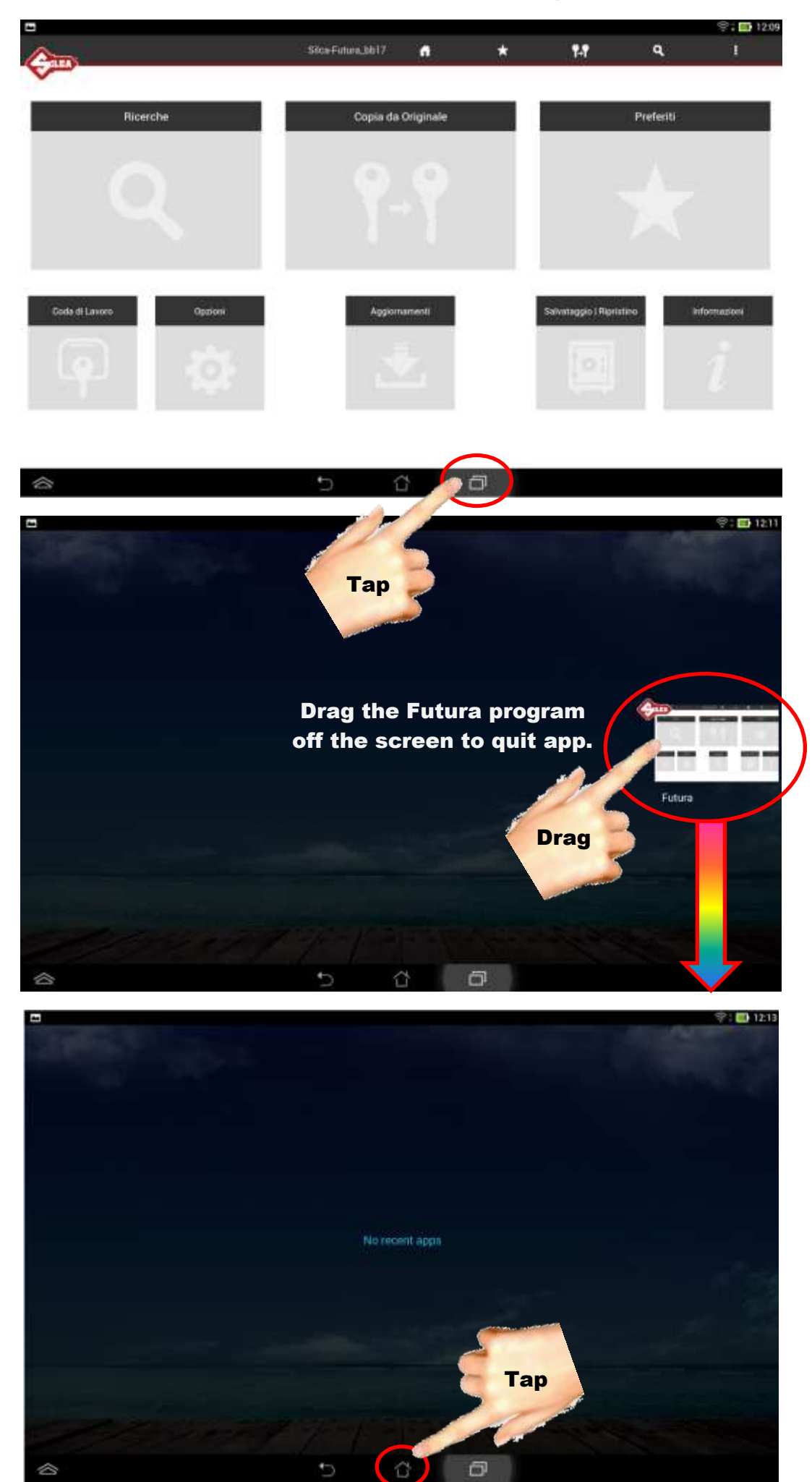

Tap to return to home page

## Picking or changing the language in the Futura software (Tablet)

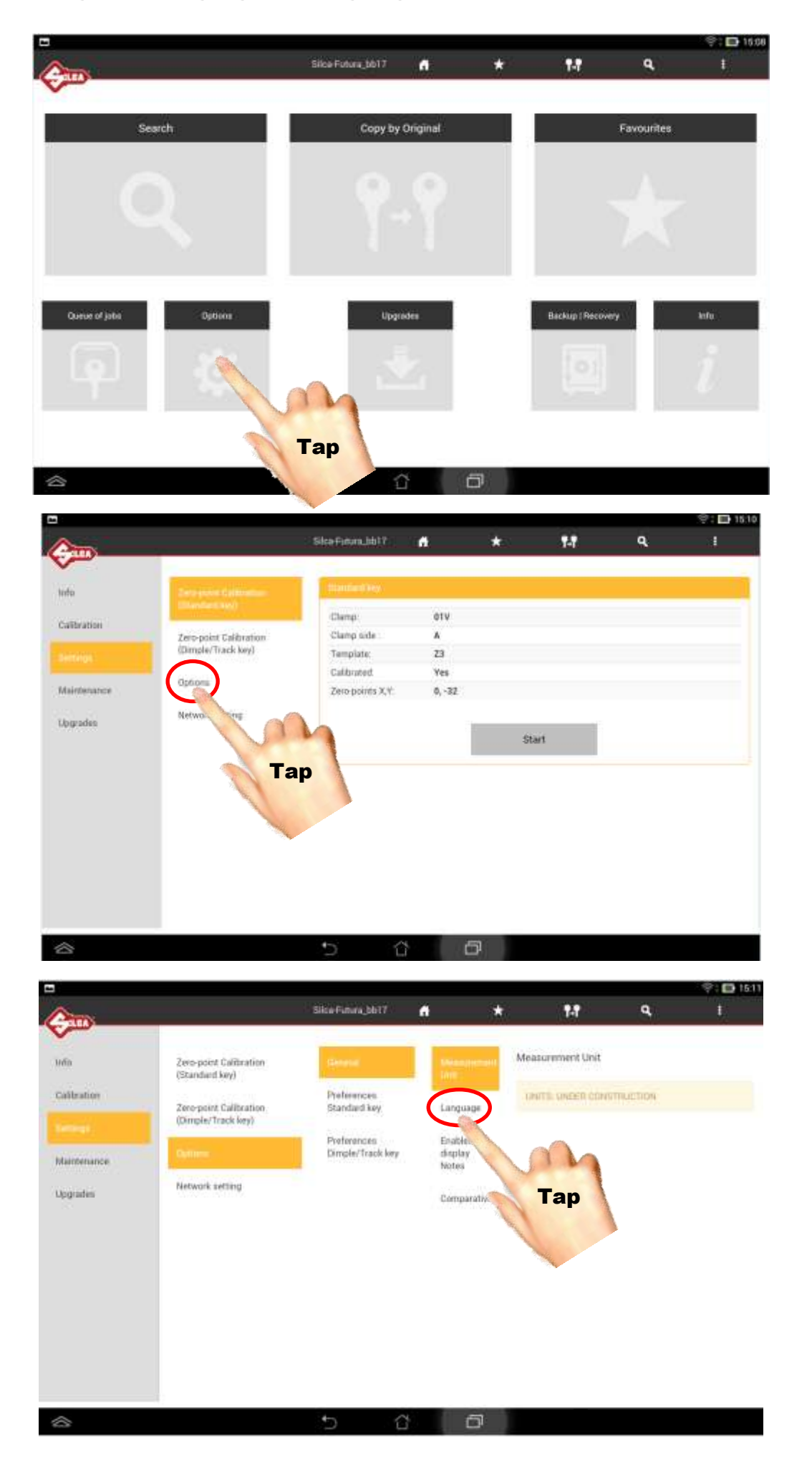

| •           |                                          |                                                                                                    |    |                     |                                                                                                    |     | 学: 🖬 15.12 |
|-------------|------------------------------------------|----------------------------------------------------------------------------------------------------|----|---------------------|----------------------------------------------------------------------------------------------------|-----|------------|
| (Anno       | -                                        | Bica-Futura_bb17                                                                                                    | đ  | *                   | 1-7                                                                                                    | ٩   | 1          |
| nta         | Zero-point Calibration<br>(Standard key) | General Control of Control of Con | Ĺ  | Measurement<br>Unit | Language                                                                                                    |     |            |
| Calibration | Zero-point Calibration                   | Preferences<br>Standard key                                                                                                    | 1  | Longtonge           | and the second second s |     |            |
|             | (Dimple/Track key)                       | Praferences                                                                                                    |    | Enabled             | La takato                                                                                                    |     |            |
| Maintenance | Openes.                                  | Dimule/Track key                                                                                                    |    | display<br>Notes    | German                                                                                                    |     | •          |
| Wagrades    | Network setting                          |                                                                                                    |    | Comparatives        | French                                                                                                    | A   |            |
|             |                                          |                                                                                                    |    |                     | = Seanish                                                                                                    | Тар |            |
|             |                                          |                                                                                                    |    |                     | = Dutch                                                                                                    | 1   |            |
|             |                                          |                                                                                                    |    |                     | Portuguese                                                                                                    |     |            |
|             |                                          |                                                                                                    |    |                     | Founds                                                                                                    |     |            |
|             |                                          |                                                                                                    |    |                     | Spanish                                                                                                    |     |            |
|             |                                          |                                                                                                    |    |                     | German                                                                                                    |     |            |
|             |                                          | 5 6                                                                                                    | i. | ٥                   |                                                                                                    |     |            |

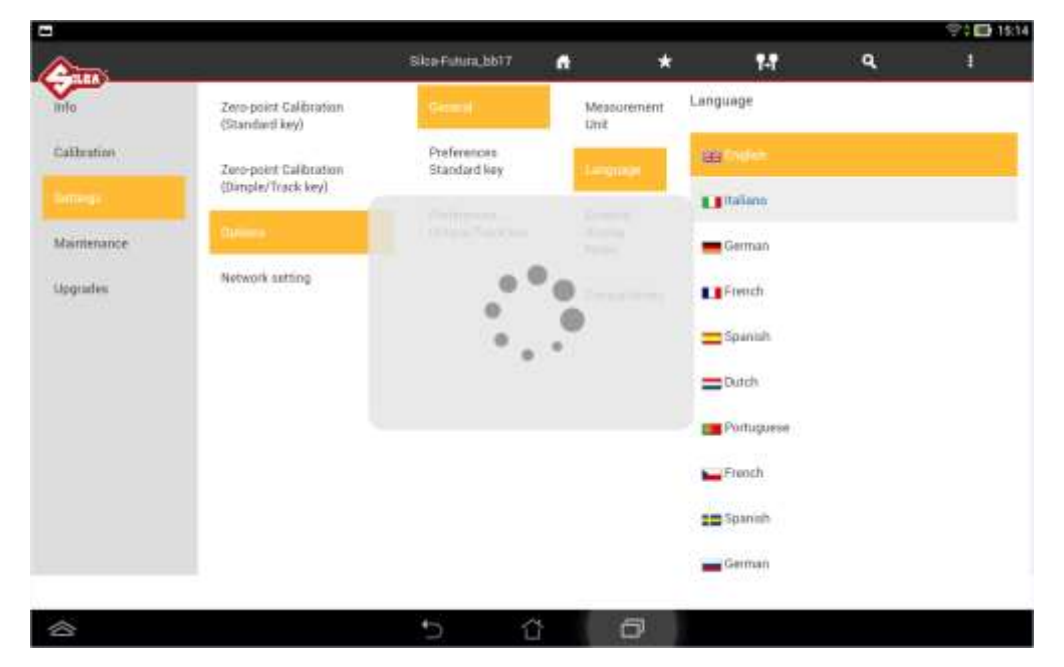

#### Tap to return to home page

|                                        |                                                                                                    |                                       |        |    |       |             | 😤 🕈 💷 15:15 |
|----------------------------------------|----------------------------------------------------------------------------------------------------|---------------------------------------|--------|----|-------|-------------|-------------|
| Ann                                    |                                                                                                    | Silce-Futura.bb17:                    | .n.    | *  | 14    | <b>Q</b> .0 | 14-         |
| ~~~~~~~~~~~~~~~~~~~~~~~~~~~~~~~~~~~~~~ | -                                                                                                    | · · · · · · · · · · · · · · · · · · · | -      |    |       |             | _           |
| Informazioni                           | Tatalian bei machilia                                                                                                    | chies medant                          |        | N  | h     |             |             |
| Taratura                               | Contraction of the local division of the local division of the loc | Morsetto                              | 81V    |    |       |             |             |
|                                        | Taratura zen maochina                                                                                                    | Late monsetto:                        | A      | Та |       |             |             |
|                                        | (cheave Punzonate/Traocia)                                                                                                    | Dima:                                 | 23     | 4  | · · · |             |             |
|                                        | Opposi                                                                                                    | Tarato:                               | Si     |    |       |             |             |
| Oragnostica                            |                                                                                                    | Zeri-macchina X, Y                    | 0, -32 | 1  |       |             |             |
| Angiomamenti                           | Impostazioni di rete                                                                                                    |                                       |        |    |       |             |             |
|                                        |                                                                                                    |                                       |        | St | irt : |             |             |
|                                        |                                                                                                    |                                       |        |    | 12    |             |             |
|                                        |                                                                                                    |                                       |        |    |       |             |             |
|                                        |                                                                                                    |                                       |        |    |       |             |             |
|                                        |                                                                                                    |                                       |        |    |       |             |             |
|                                        |                                                                                                    |                                       |        |    |       |             |             |
|                                        |                                                                                                    |                                       |        |    |       |             |             |
|                                        |                                                                                                    |                                       |        |    |       |             |             |
|                                        |                                                                                                    |                                       |        |    |       |             |             |
|                                        |                                                                                                    |                                       |        |    |       |             |             |
|                                        |                                                                                                    |                                       |        |    |       |             |             |
|                                        |                                                                                                    | 5 0                                   | Ć      | 5  |       |             |             |
|                                        |                                                                                                    |                                       |        |    |       |             |             |

## Switching the Tablet on and starting to use the Futura software

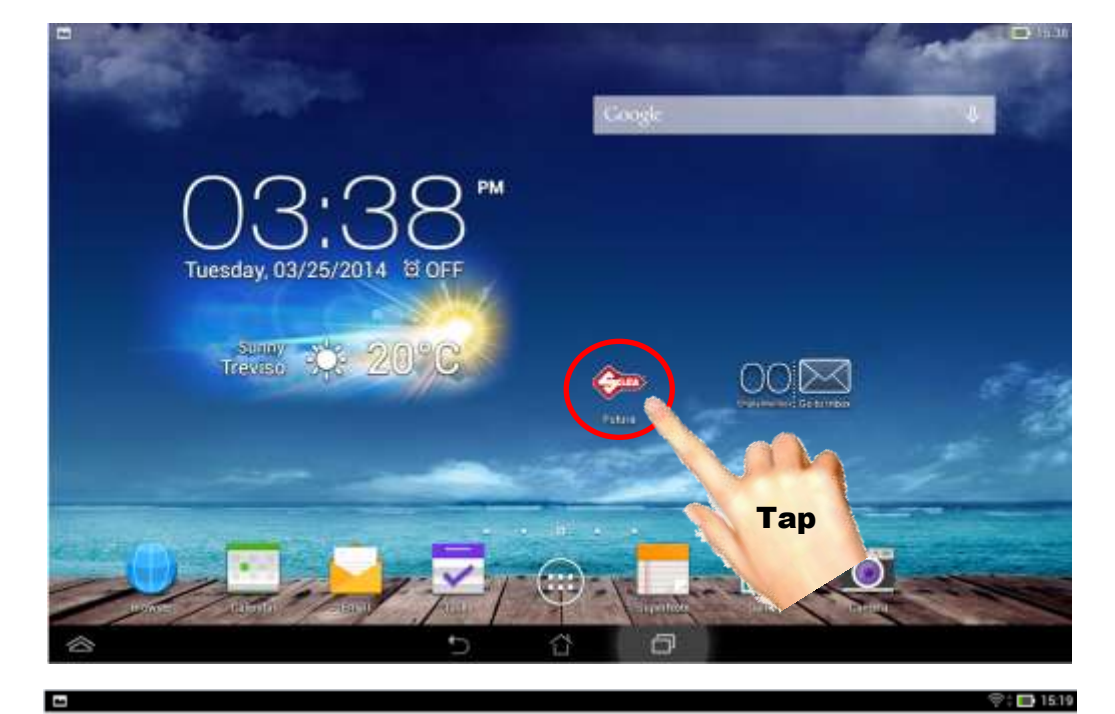

Please wait, reloading...

| \$            |                   | ð |                 |            |             |
|---------------|-------------------|---|-----------------|------------|-------------|
|               | Silca/Futura_bb17 | * | <b>1-1</b>      | ٩          | († 1945<br> |
| Search        | Copy by Original  |   |                 | Favourites |             |
| Queue uf jota | Lippratea         |   | Bachup ( Recove | nr -       | ivia        |

5 Č 🗗

## Switching Tablet Wi-Fi Off then On

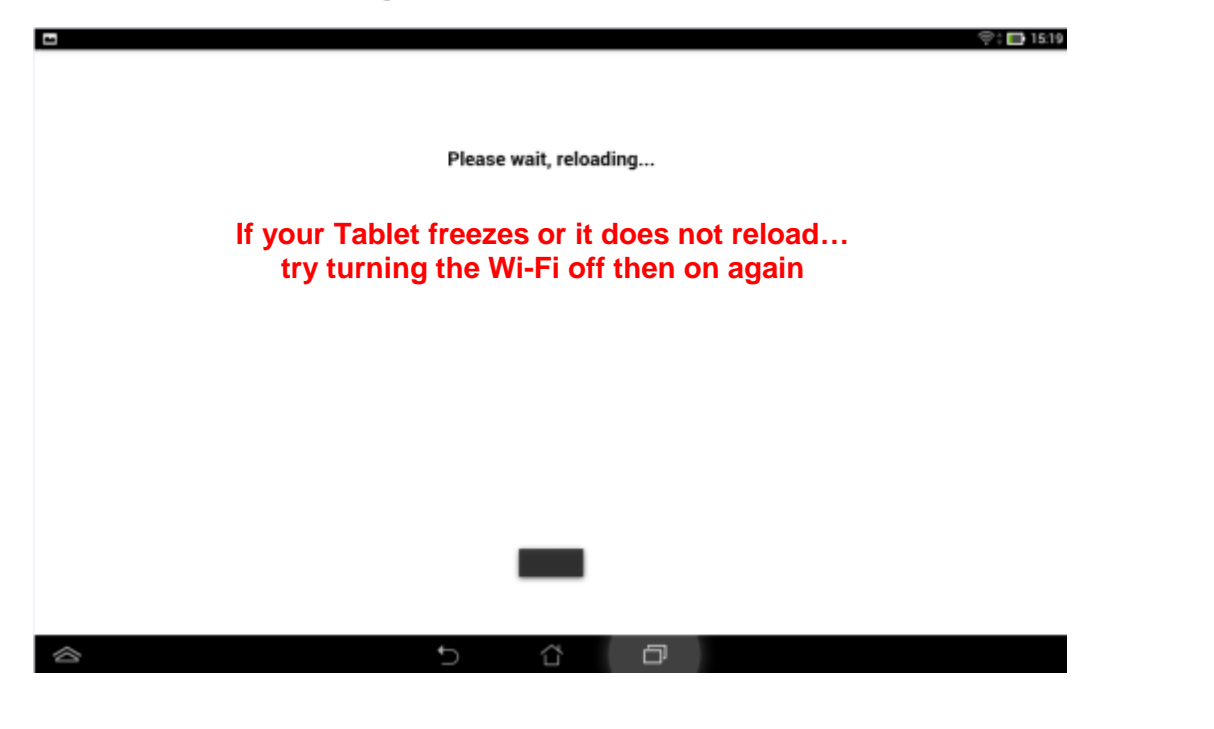

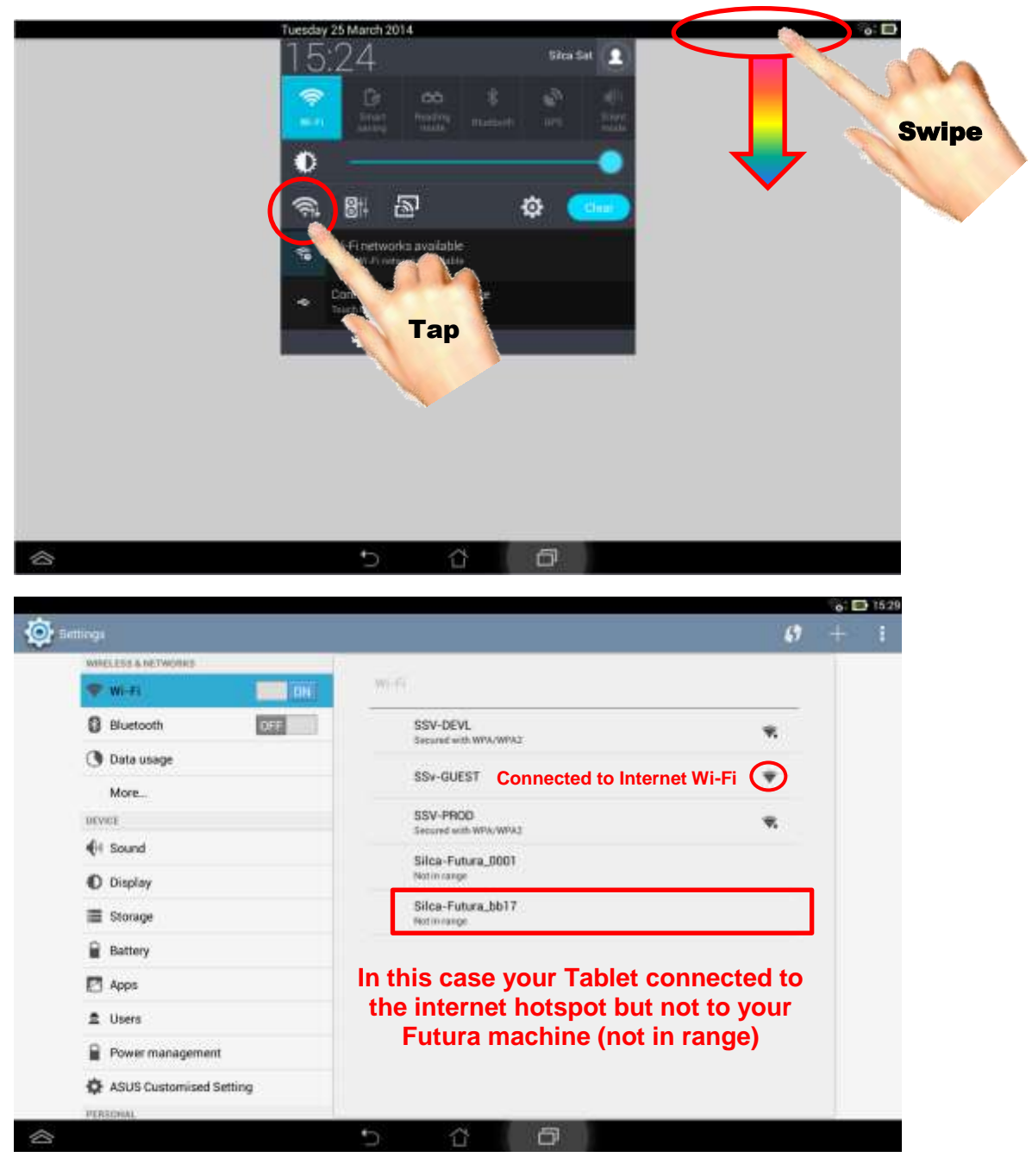

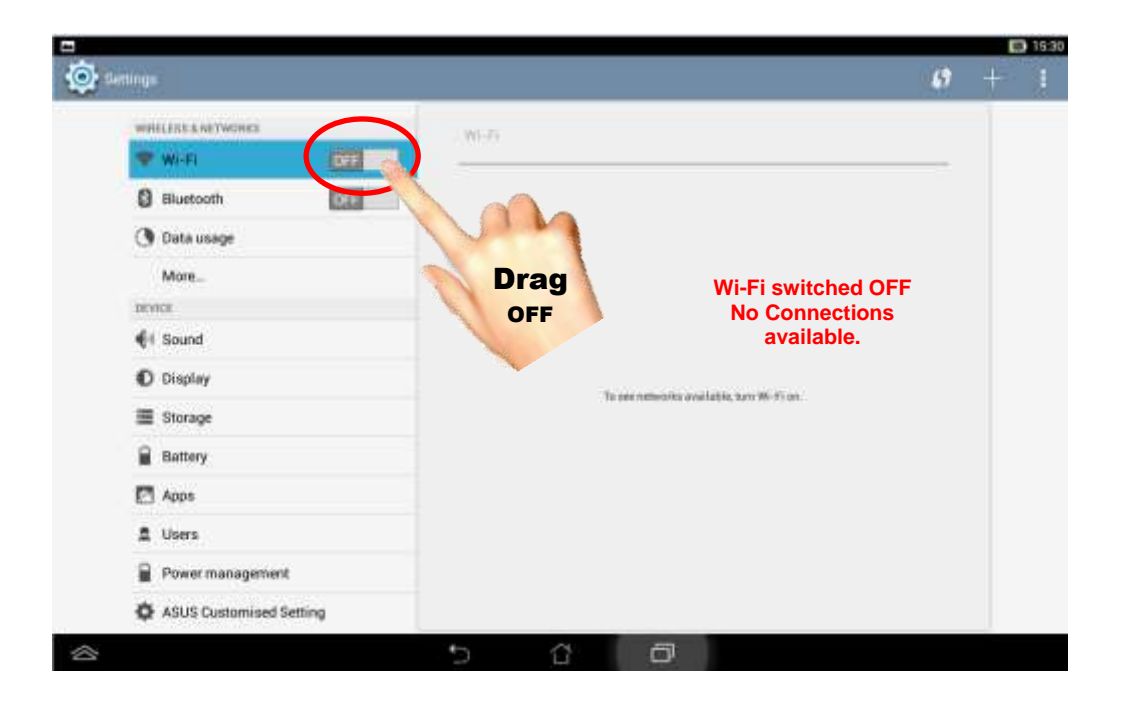

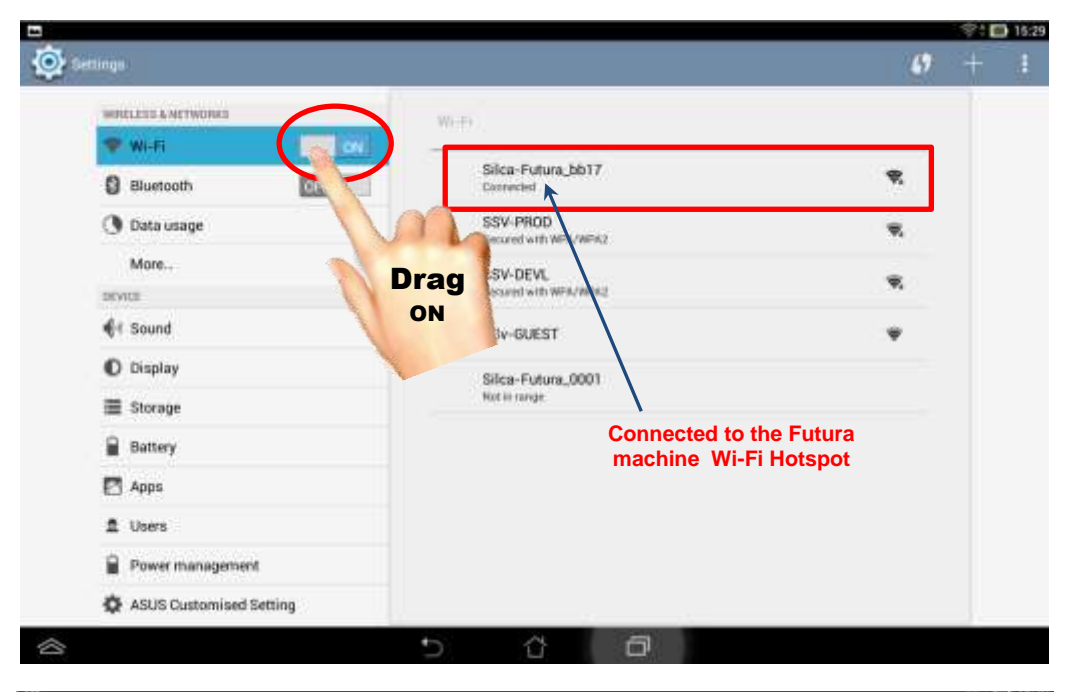

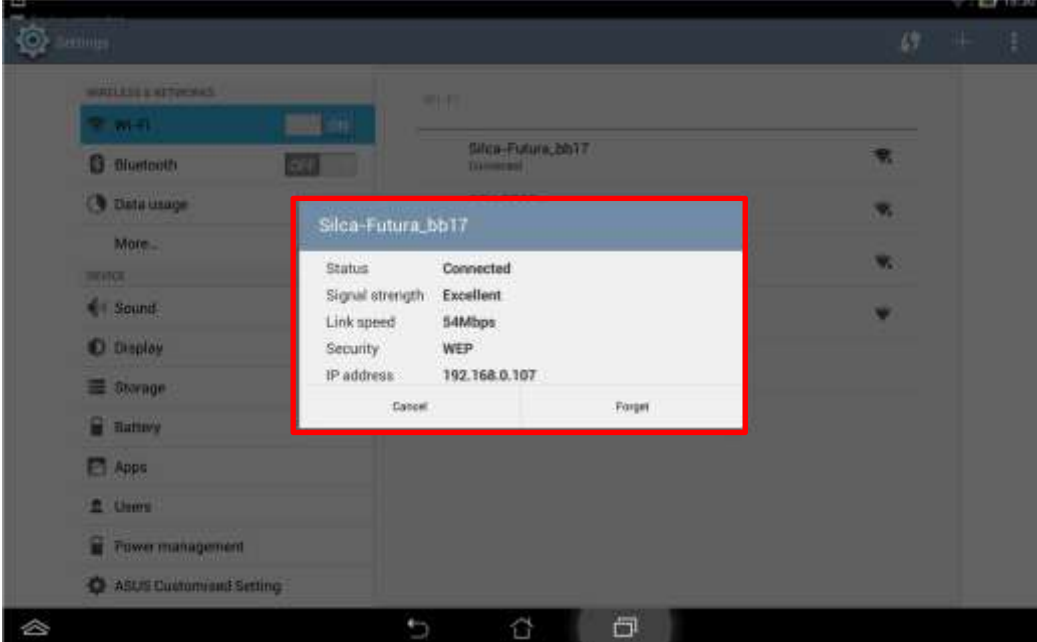

# If you get this message just tap on Cancel to keep your Futura machine's Wi-Fi hotspot connection

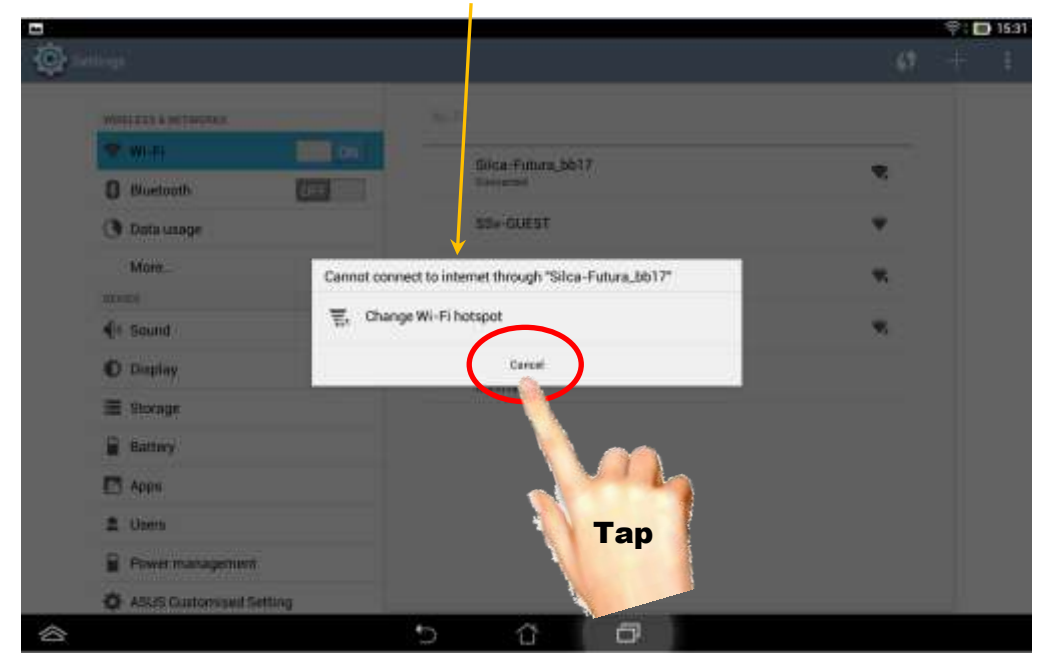

## In "Settings" you could also check the Network settings:

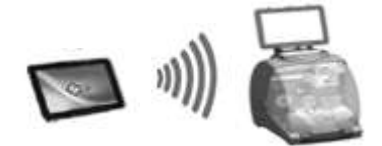

Access Point Mode = Tablet communicates directly to the Futura machine (Wi-Fi hotspot)

Local Network Mode = Tablet and/or Futura machine communicate through an internet router connection

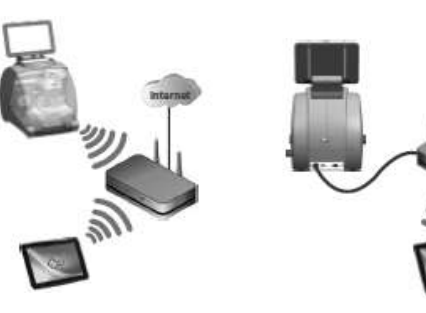

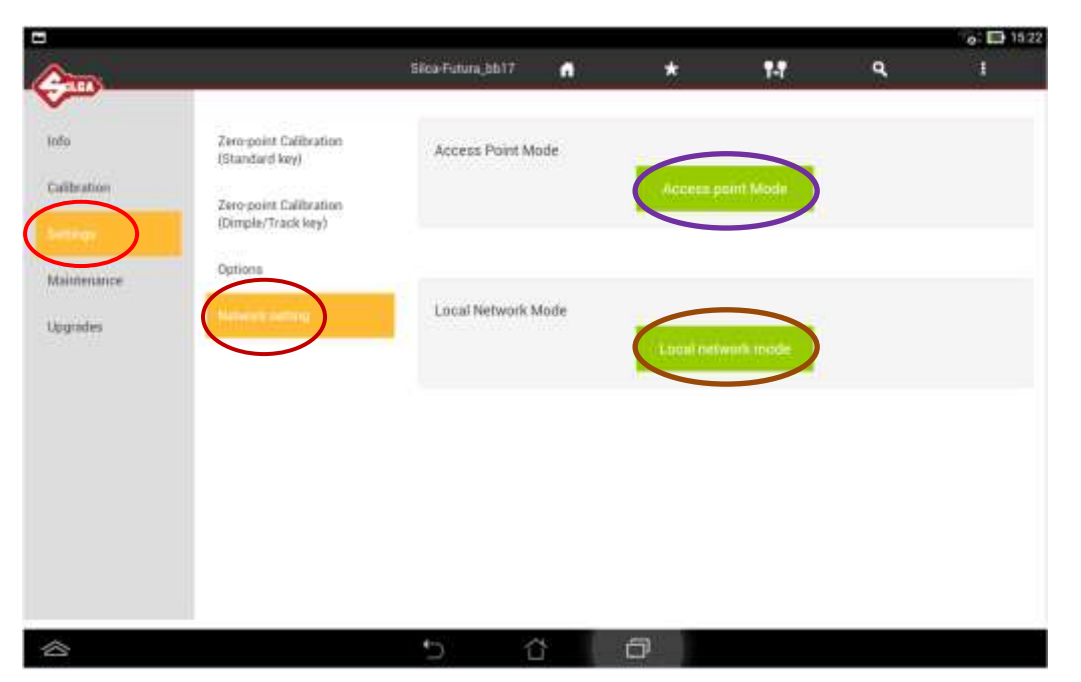